# 【保護者様向け】ネットワーク情報の削除

学校からのChromebookをご自宅のWi-Fiに繋いで使用した後、学校へ返却する前にご自宅の ネットワーク情報の削除をお願いします。

# 操作方法

#### 1. 設定を起動する

 画面右下の時刻が表示されている部分をクリック します。

(2) 💿 をクリックします。

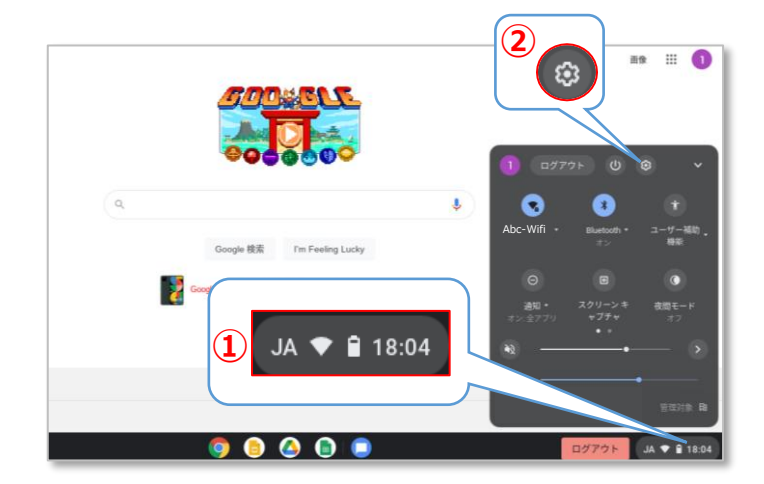

#### 2. ネットワーク情報の削除を行う

(1) [Wi-Fi] をクリックします。

|          | 🃰 ご使用の Chromebook は組織によって管理されています |   |   |
|----------|-----------------------------------|---|---|
| Wi-Fi    |                                   |   |   |
| Abc-Wifi |                                   | , |   |
| 接続を追加    |                                   |   | ~ |

2

をクリックし、Wi-Fiをオフにします。

🗢 ネットワーク ← Wi-Fi (2 \* Bluetooth \* □ 接続済みのデバイス 既知のネットワーク アカウント iPhone trr 接続済み 🛄 デバイス ₹, ₹, fid-nw20c Ø カスタマイズ fibs02f-tag Q 検索エンジン ₹. FN-WIFI-IC セキュリティとプライバシー ₹. 田 アブリ FN-WIFI-FEN ₹.

3 [既知のネットワーク] をクリックします。

|   | Q、 設定項目を検索 |   |
|---|------------|---|
|   | ← Wi-Fi    |   |
|   | オフ         |   |
| 3 | 既知のネットワーク  | • |
|   |            |   |
|   |            |   |
|   |            |   |

- ④ ご自宅のネットワーク名の横の 🕕 を クリックします。

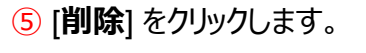

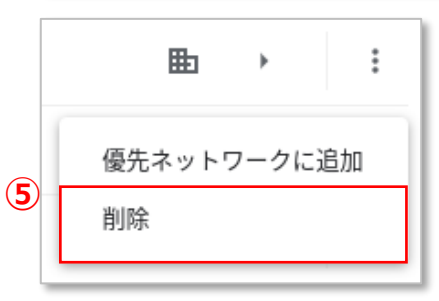

### 3. 削除されたか確認をする

Chromebook本体のキーボードの C
を押します。

| 1                                                                                                    |
|----------------------------------------------------------------------------------------------------|
|                                                                                                    |
| 1 1 2 3 3 5 3 6 7 0 9 4 0 0 0 0 0 0 0 0 0 0 0 0 0 0 0 0 0 0 0 0 0 0 0 0 0 0 0 0 0 0 0 0 0 0 0 0 0 0 0 0 0 0 0 0 0 0 0 0 0 0 0 0 0 0 0 0 0 0 0 0 0 0 0 0 0 0 0 0 0 0 0 0 0 0 0 0 0 0 0 0 0 0 0 0 0 0 0 0 0 0 0 0 0 0 0 0 0 0 0 0 0 0 0 0 0 0 0 0 0 0 0 0 0 0 0 0 0 0 0 0 0 0 0 0 </td |
| $ \longrightarrow I \qquad \qquad \qquad \qquad \qquad \qquad \qquad \qquad \qquad \qquad \qquad \qquad \qquad \qquad \qquad \qquad \qquad \qquad$                                                                                                    |
| a a s d f g h j k i * * * ) j<br>s c i z a < z o o ; n : v 1 0                                                                                                    |
| Δ <sup>2</sup> Z X C E V D n m C · · · · · · · · · · · · · · · · · ·                                                                                                    |
|                                                                                                    |

 ご自宅のネットワーク名が消えていることを 確認します。

| ◆ 既知のネットワーク                                    |              |  |  |  |
|------------------------------------------------|--------------|--|--|--|
| 複数のネットワークを利用できる場合に、優先ネットワークを他の既知のネットワークより優先します |              |  |  |  |
| 優先ネットワーク                                       |              |  |  |  |
| なし                                             |              |  |  |  |
| すべてのネットワーク                                     |              |  |  |  |
| **-network                                     | <b>≞</b> → ⋮ |  |  |  |

## 4. ログアウトをする

1 [ログアウト] をクリックします。

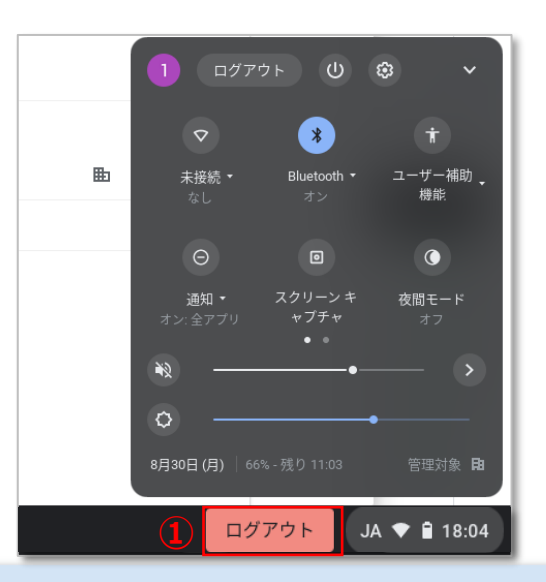

# 5. Wi-Fiをオンにする

①画面右下の時刻が表示されている部分をクリック します。

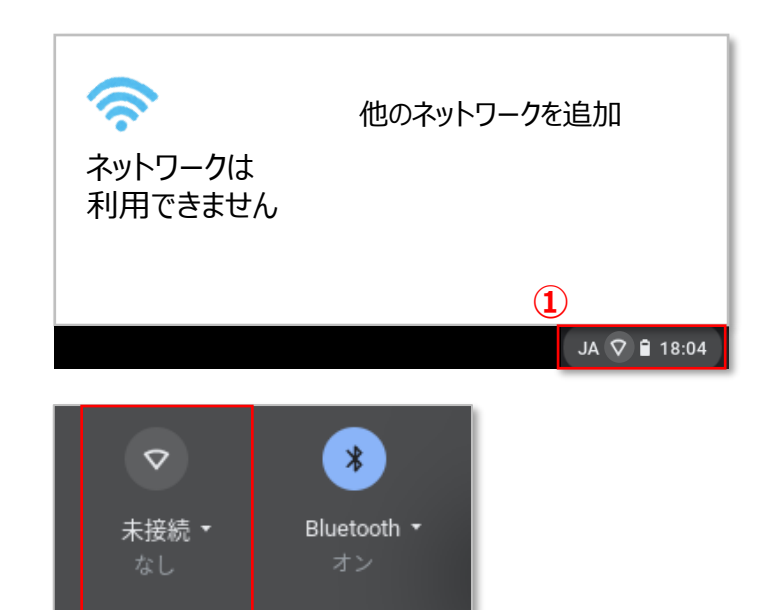

2 [未接続] をクリックします。

## 6. シャットダウンをする

画面左下の
終了
を押して
シャットダウンをします。